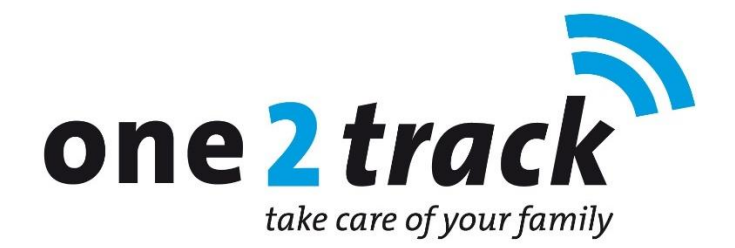

# Snelstarthulp voor installatie en gebruik "One2track App"

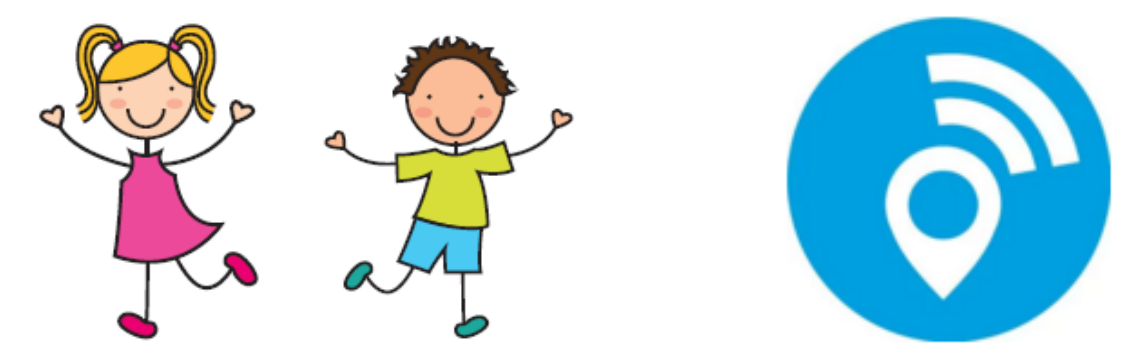

# Introductie

Bedankt voor uw aankoop van een van de positioneringproducten van one2track. Een technisch hoogstandje op het gebied van telefoon en positiebepaling voor kinderen en volwassenen. Via deze handleiding helpen wij u om onze Nederlandstalige app en het horloge juist te installeren en te gebruiken.

# Inhoudsopgave handleiding:

- 1. Horloge aanzetten
- 2. Download en installeer de app
- 3. Gebruikersregistratie
- 4. Vul de NAW-gegevens in voor uw account
- 5. Koppelen van het horloge aan uw account
- 6. Kies het profiel van de toezichthouder
- 7. Voer de gegevens van de drager van het horloge in
- 8. Instellen van het horloge
- 9. Instellen van de One2track App.
- 10. Overzicht gebruikersfuncties van het hoofdscherm
- 11. Aflezen positiegegevens en positieafwijking
- 12. Instellen actieve GPS-tracking/Powersave
- 13. Toevoegen extra toezichthouders op het horloge
- 14. Toezichthouder positiefunctie
- **15.** Online GPS platform (op desktop)
- 16. Werking van het horloge
- 17. Gebruik van de functies van het horloge
- **18.** Data, Account en Privacy Beveiliging
- **19.** Problemen oplossen
- 20. Gebruik het horloge met zorg

# Installatie stap 1: Horloge aanzetten

Zet het horloge aan en zorg dat er voldoende batterijspanning in het horloge aanwezig is. Controleer in de display van het horloge of er voldoende netwerkbereik is (minimaal 2 streepjes bereik). Is dit niet het geval, leg het horloge dan op een plaats waar wel voldoende netwerkbereik is.

# Installatie stap 2: Download en installeer de app

Download en installeer de one2track app uit Google Playstore of Applestore op uw smartphone. De app werkt op Androidtoestellen met besturingssysteem 5.0 (Lollipop) en hoger en Apple IOS 9.0 en hoger (vanaf IPhone 4S). Om de app te installeren zoekt u naar de app "One2track". U herkent de app aan dit logo:

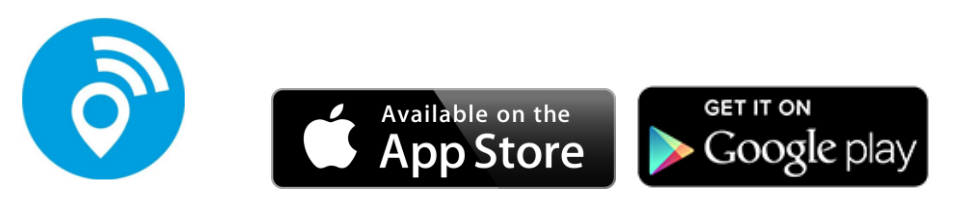

# Installatie stap 3: Gebruikersregistratie

Open de One2track app vanaf uw Smartphone. U komt dan in onderstaand inlogscherm. Om de app en het horloge aan te melden moet u eerst uzelf registeren. Volg hiervoor de volgende stappen:

- 1. Kies de optie "Registreer" vanuit het inlogscherm in de One2track App
- 2. Kies een eigen verzonnen gebruikersnaam.
- 3. Bedenk een wachtwoord
- 4. Bevestig het wachtwoord
- 5. Vul uw E-mail adres in. Dit e-mailadres wordt gebruikt wanneer u een 'wachtwoord reset' in de toekomst wilt doen op de app.
- 6. Bevestig de gegevens door in de rechterbovenhoek te klikken.

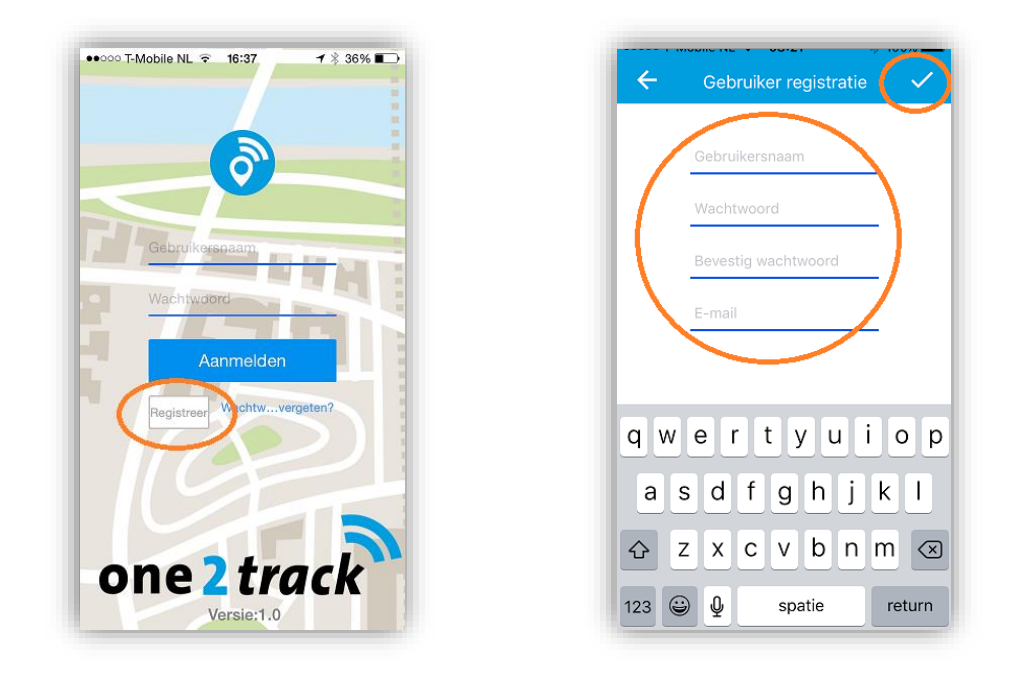

*Tip!* De registratie kan slechts eenmalig plaatsvinden. Neem daarom de tijd voor deze stap. Schrijf uw accountgegevens op en bewaar het op een veilige plaats.

### Installatie stap 4: Vul de NAW-gegevens in voor uw account

Wanneer u de accountgegevens hebt ingevoerd komt u in het scherm om de One2mobile simkaart te registreren en te koppelen aan uw One2track-account.In het horloge is standaard een simkaart geplaatst met een kleine startbundel (t.w.v. €1,50).

Deze bundel is voldoende om het horloge de eerste paar dagen uit te proberen. Om inzicht te hebben in het bel- en datategoed van de simkaart en verder op te kunnen waarderen, moet de simkaart geregistreerd en gekoppeld worden.

Vult in het scherm uw NAW-gegevens in. Druk onderaan in de app op 'volgende' om door te gaan naar het volgende scherm.

#### Tip:

<u>Vul in deze schermen de gegevens van de gebruiker van de app in</u>. Let op! Hier dus **niet** de gegevens van uw kind/drager van het horloge invullen.

| Persoonsgegevens |         |
|------------------|---------|
| Voornaam         | Tvgsl.  |
| Achternaam       |         |
| Telefoon nummer  |         |
|                  |         |
| Woongegevens     |         |
| Straatnaam       | Huisnr. |
| Postcode         |         |
| Stad             |         |
| Nederland        |         |
|                  |         |
|                  |         |
|                  |         |

### Installatie stap 5: Koppelen van het horloge aan uw account

Na het koppelen van de simkaart komt u automatisch in onderstaand scherm. U kunt hier het IDnummer van het horloge toevoegen aan uw account.

Het 10-cijferige ID-nummer van het horloge staat bij levering op de horloghouder of de achterzijde van het horloge.

U kunt het nummer toevoegen door de "streepjescode" van het etiket te scannen met uw Smartphone. Lukt dit niet, dan kunt u kiezen voor de optie "**invoeren**". Hier kunt u handmatig het ID-nummer invoeren.

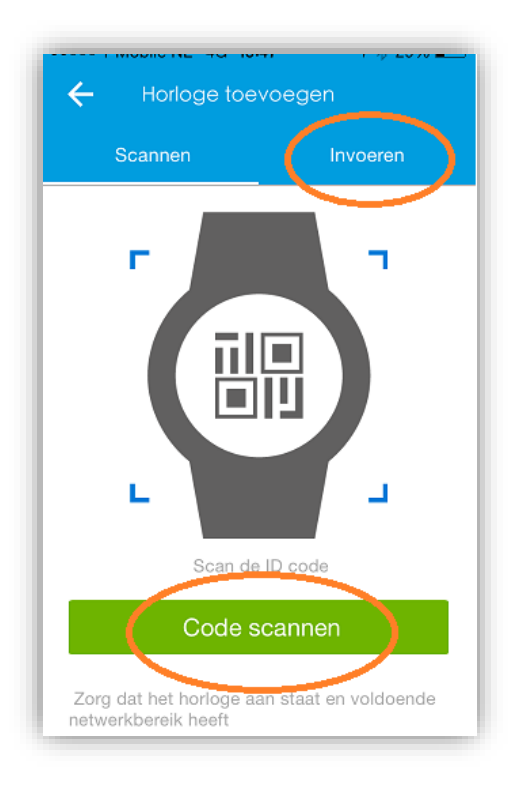

# Installatie stap 6: Kies het profiel van de toezichthouder

Kies vervolgens in welke relatie u tot de drager van het horloge staat. Bent u de pappa, mamma, opa of iemand anders?

| •oooo T-Mobile N | L 3G <b>19:01</b> | ∦ 62% 🛋 ) |
|------------------|-------------------|-----------|
| Groe             | p<br>P            |           |
| Familieleden     |                   | ~         |
|                  |                   |           |
| Pappa            | Mamma             | Opa       |
| Oma              | +<br>Overig       |           |

### Installatie stap 7: Voer de gegevens van de drager van het horloge in

U kunt nu de gegevens van de drager van het horloge instellen. **Wanneer u drukt op het grijze vlak binnen het blauwe icoon heeft u de mogelijkheid om een foto van de drager in te stellen**. Wanneer u bijvoorbeeld meerdere horloges in uw account heeft zijn de verschillende toestellen gemakkelijker te herkennen. Om de gegevens op te slaan drukt u op de groene knop "Gereed".

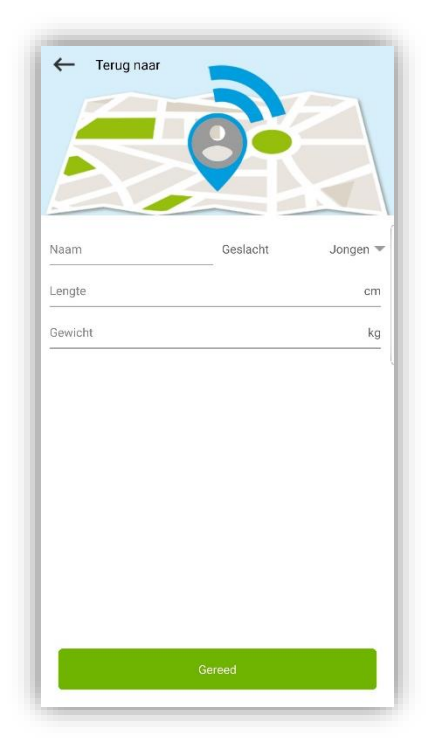

In het volgende scherm kunt u de simkaart koppelen aan het horloge. Voer hier het 06-nummer en de PUK-code in van uw simkaart. De simkaarthouder vindt u onderin het doosje bij levering.

| <ul> <li>Registratie simkaart</li> </ul> |  |
|------------------------------------------|--|
|                                          |  |
| Telefoon nummer simkaart                 |  |
| Puk nummer simkaart                      |  |
|                                          |  |
|                                          |  |
|                                          |  |
|                                          |  |
|                                          |  |
|                                          |  |
|                                          |  |
|                                          |  |
|                                          |  |
|                                          |  |
|                                          |  |
| Volgende                                 |  |
|                                          |  |

# Installatie stap 8: Instellen van het horloge

Na het installeren van de one2mobile app kunt u terugkeren naar de One2track app. Log nu in met de gebruikersnaam en het wachtwoord dat u hebt geregistreerd. U komt vervolgens in het hoofdscherm.

Het kan tot circa 10 minuten duren voordat de registratie op de server is voltooid. Tot die tijd Tip: kan het mogelijk zijn dat u nog geen locatiegegevens in de app ziet. Hebt u na 10 minuten nog geen locatiegegevens drukt u dan even bovenaan in het menu op de knop: 'Zoek locatie'

Om de functies van het horloge in te stellen kiest u voor het menublokje in de rechter bovenhoek van de app (vier witte blokjes). U ziet vervolgens het functiemenu van het horloge naar voren komen.

- ••• Prepaidsaldo:
- Hier ziet u het prepaidsaldo van het horloge
- **Bericht:** \* Instellingen:  $\div$
- Verstuur een gesproken bericht naar het horloge.
  - Stel de verschillende functies van het horloge in.

#### Voor het verder instellen van het horloge:

Klik op de vier blokjes bovenin de app en ga naar "instellingen".

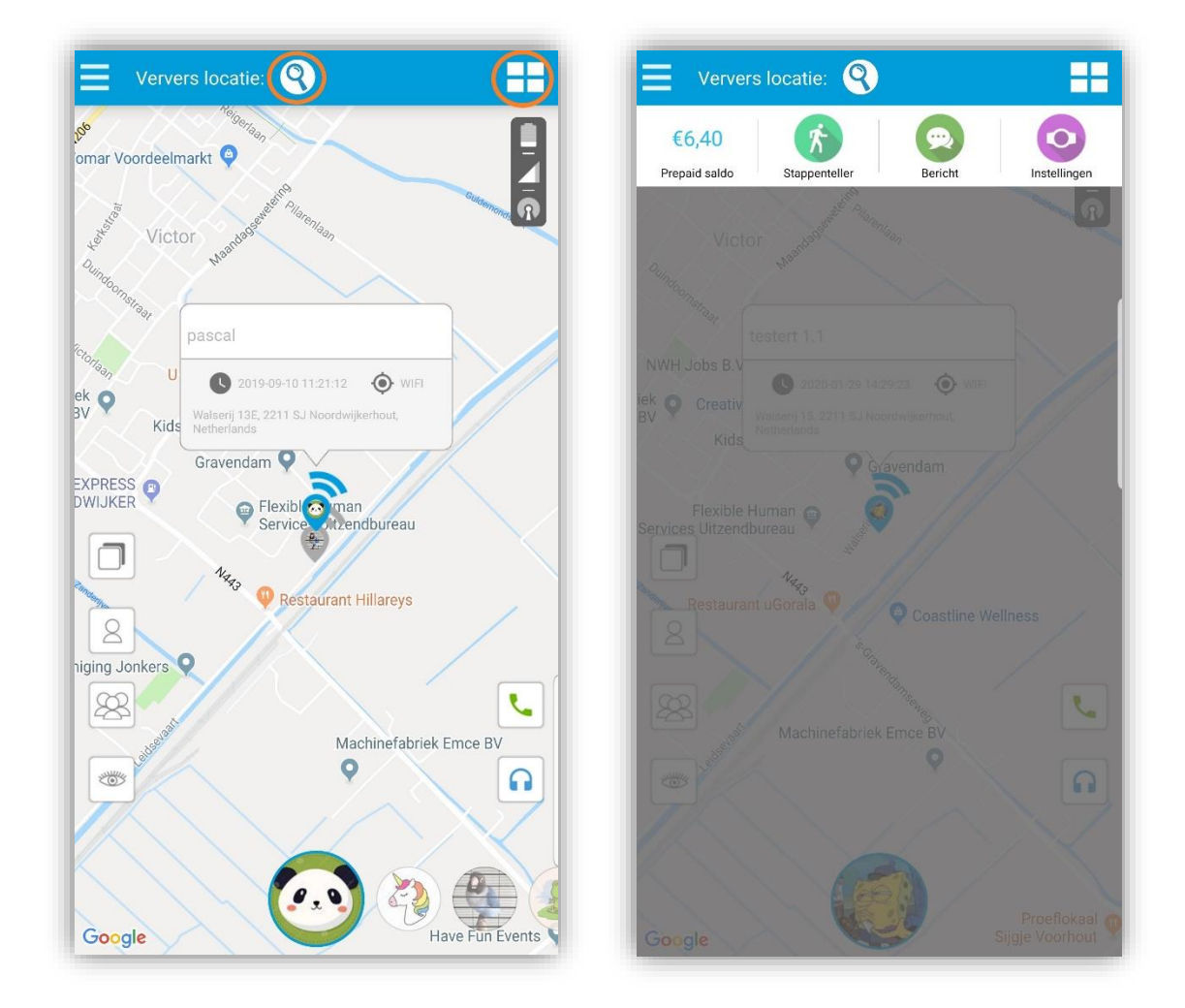

Tip: Het horloge staat standaard ingesteld om eenmaal per 10 minuten de locatie door te sturen aan de app. Wilt u direct de actuele locatie door het horloge laten bepalen? Dan kunt u op de knop "Zoek locatie" in bovenstaande afbeelding drukken. Binnen 20 seconden ontvangt u de meest actuele locatie van het horloge.

U komt nu in het instellingenmenu van het horloge hier kunt u de volgende functies van het horloge instellen:

- Geschiedenis: Bekijk de locatie geschiedenis van het horloge
- Veilige zone: Stel meerdere veilige zones in en kies zelf welke zone er actief moet zijn.
- Alarm overzicht: Bekijk de alarmmeldingen die door het horloge zijn gegeven.
- QR-code: Geeft de huidige QR-code van het horloge ID-nummer.
- Horloge instellingen: Hier stelt u alle functie op het horloge in zoals telefoonnummers, toegangslijst, stiltetijden, etc.
- Toezichthouders:
   Een overzicht van de gemachtigden die het horloge mogen volgen.
- Loskoppelen:

Wis het horloge ID-nummer van dit account.

### Ga nu naar de optie "Horloge instellingen". Zie de afbeelding hieronder:

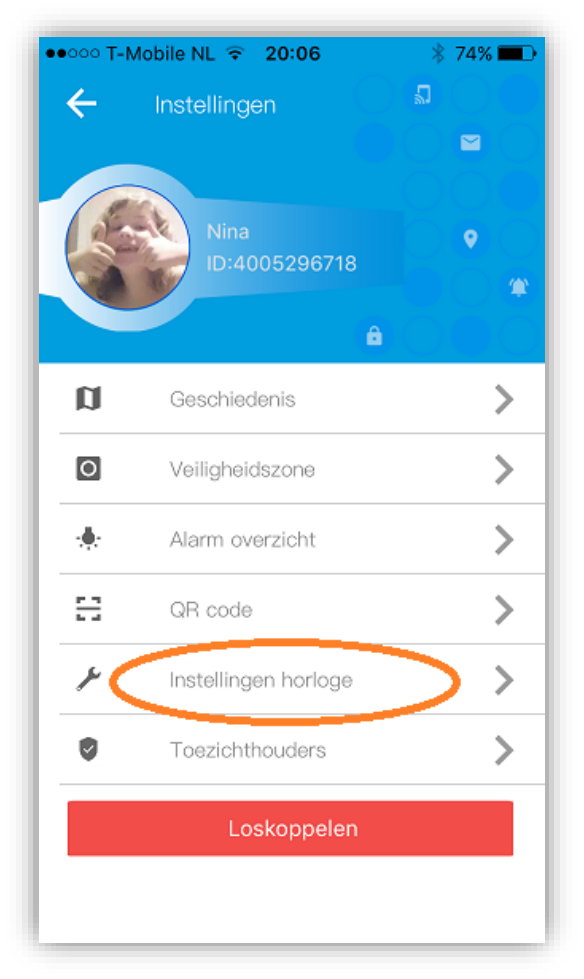

U komt nu het functiemenu van het horloge. In onderstaand menu kunt u de volgende functies bedienen.

Let op: Het functiemenu kan inhoudelijk per model verschillen en wordt regelmatig uitgebreid met nieuwe functies.

| IT-Mobile NL 4G 21:42            | 7 48% 🔳      |
|----------------------------------|--------------|
| - Instellingen horloge           |              |
| SOS nummer                       | >            |
| Instellen monitornummer          | 0639107 >    |
| Fabrieksinstellingen terugzetten | >            |
| Actieve positioneringmodus       | . >          |
| Horloge uitzetten                | • >          |
| Alarm batterij leeg              |              |
| Polsdetectie sensor              |              |
| Alarm instellen                  | >            |
| Wijzig apparaat wachtwoord       | $\bigcirc$ > |
| GPS tracking/powersave           | ð >          |
|                                  |              |
|                                  |              |

- SOS-nummer: Hier stelt u de SOS nummer is die het horloge moet bellen in geval van SOS. Het eerste telefoonnummer wordt standaard onder 'snelkeuze-knop 1' van het horloge geplaatst (bij Connect Rebel).
- Instellen monitornummer: Hier vult u het telefoonnummer in waarnaar het horloge moet bellen wanneer de afluisterfunctie wordt geactiveerd in het horloge (hoofdscherm koptelefoon icoontje).
- \* Fabrieksinstellingen terugzetten: Het horloge resetten naar fabrieksinstelling.
- Horloge uitzetten: Het horloge kan niet meer via het horloge zelf worden uitgezet wanneer het verbinding heeft met de app server. Via deze functie kunt u op afstand het horloge via de app uitzetten.
- Polsdetectiesensor: Het horloge heeft een licht/donker sensor aan de onderzijde van de behuizing zitten. Via deze optie kunt u deze functie activeren. De sensor heeft een kleine vertragingstijd om te voorkomen dat u niet doorlopend waarschuwingen ontvangt dat het horloge "mogelijk is afgedaan".
- Alarm instellen: U kunt tot drie verschillende alarmen instellen per dag met onderscheid tussen weekend en weekdagen.

- GPS Tracking/Powersave: De frequentie waarbij het horloge de positie bepaalt. Standaard is dit eenmaal per 10 minuten. Kiest u voor de GPS tracking modus dan zal de batterij van het horloge sneller leeg zijn.
- Toegangslijst: Het horloge weigert standaard alle telefoonnummers die niet bekend zijn. In deze lijst kunt u telefoonnummers machtigen om het horloge te mogen bellen.
- Intercom: Wilt u direct in contact komen met de drager van het horloge? Hier vult u het telefoonnummer in waar het horloge naar toe moet bellen. U neemt het gesprek via uw telefoon op en kunt direct spreken met drager van het horloge.
- Stel taal en tijdzone in: Instellen van de taal (alleen engels) en de tijdzone op het horloge. UTC+1 = wintertijd. UTC+2 = zomertijd in Nederland.
- Complimenten geven: Stuur de drager van het horloge een paar complimentjes. De complimentjes worden zichtbaar in de display van het horloge.
- Upload interval: De frequentie waarmee het horloge de data doorstuurt naar de server. Standaard is dit eenmaal per 10 minuten. Bij een hogere frequentie zal de batterij van het horloge sneller leeg zijn.
- Telefoonboek instellen: Instellen tot 10 extra contactnummers in het horloge. Via knopje 2 van het horloge kan de drager de verschillende contacten oproepen en bellen.
- Stiltetijden instellen: Periodes instellen waarin het horloge stil moet zijn. Bijvoorbeeld tijdens schooltijd.

# Belangrijke beveiligingshandeling!

One2track heeft een random gekozen 6-cijferig wachtwoord in uw horloge gezet. Dit wachtwoord is een beveiliging zodat onbevoegden niet de SMS bedieningsfuncties van het horloge kunnen bedienen. Wij adviseren u zelf een nieuw 6-cijferig wachtwoord in te voeren. U doet dit bij de functie 'Wijzig apparaat wachtwoord' in de functielijst van de app.

| Alarm instellen            | >            |  |
|----------------------------|--------------|--|
| Wijzig apparaat wachtwoord | $\bigcirc$ > |  |
| GPS tracking/powersave     | <u>ک</u>     |  |
|                            |              |  |

# Installatie stap 9: Instellen van de app

Wanneer u kiest voor het instellingen menu (drie witte streepjes) links boven in de app dan komt u in het menu om de app in te stellen.

#### In dit menu kunt u:

- Foto van de app gebruiker aanpassen
- Meer horloges toevoegen aan de app
- De status van uw tegoeden inzien en opwaarderen
- Overzicht van de alarmmeldingen van het horloge bekijken
- Overzicht van de app meldingen bekijken (systeemstoringen etc.)
- De notificatiefuncties (alarmmeldingen) aanpassen en controleren op updates.

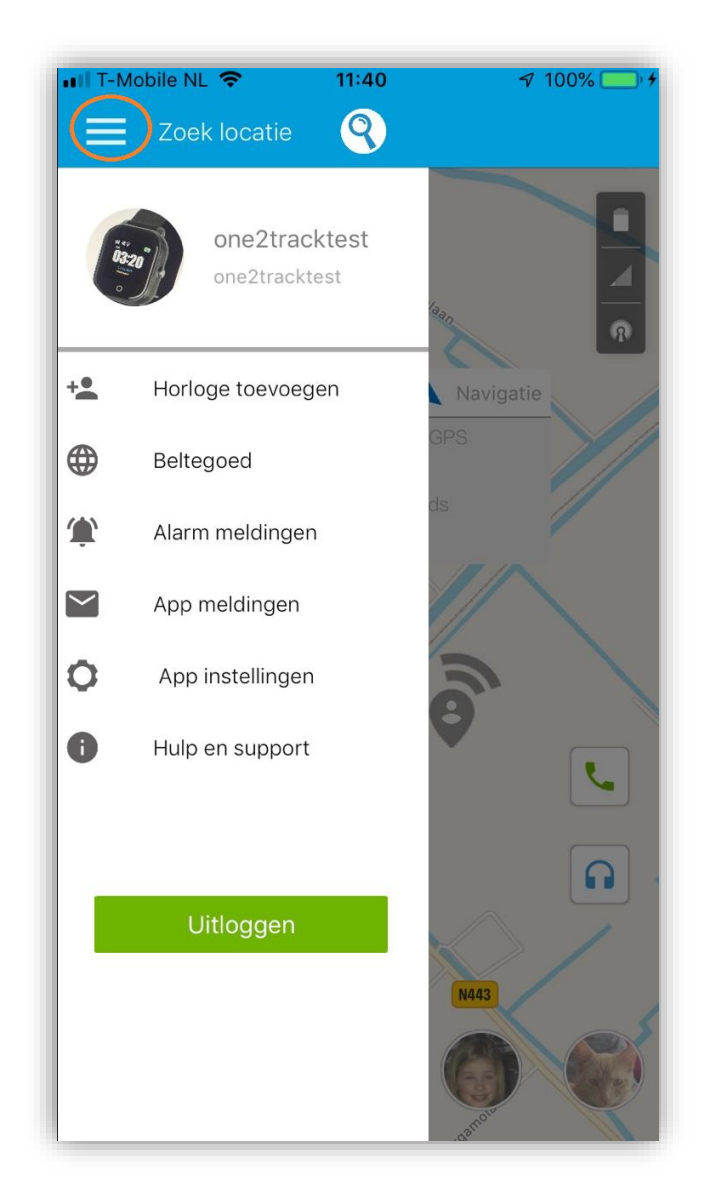

U heeft nu alle stappen doorlopen voor de registratie van het horloge

# 10. Overzicht gebruikersfuncties van het hoofdscherm:

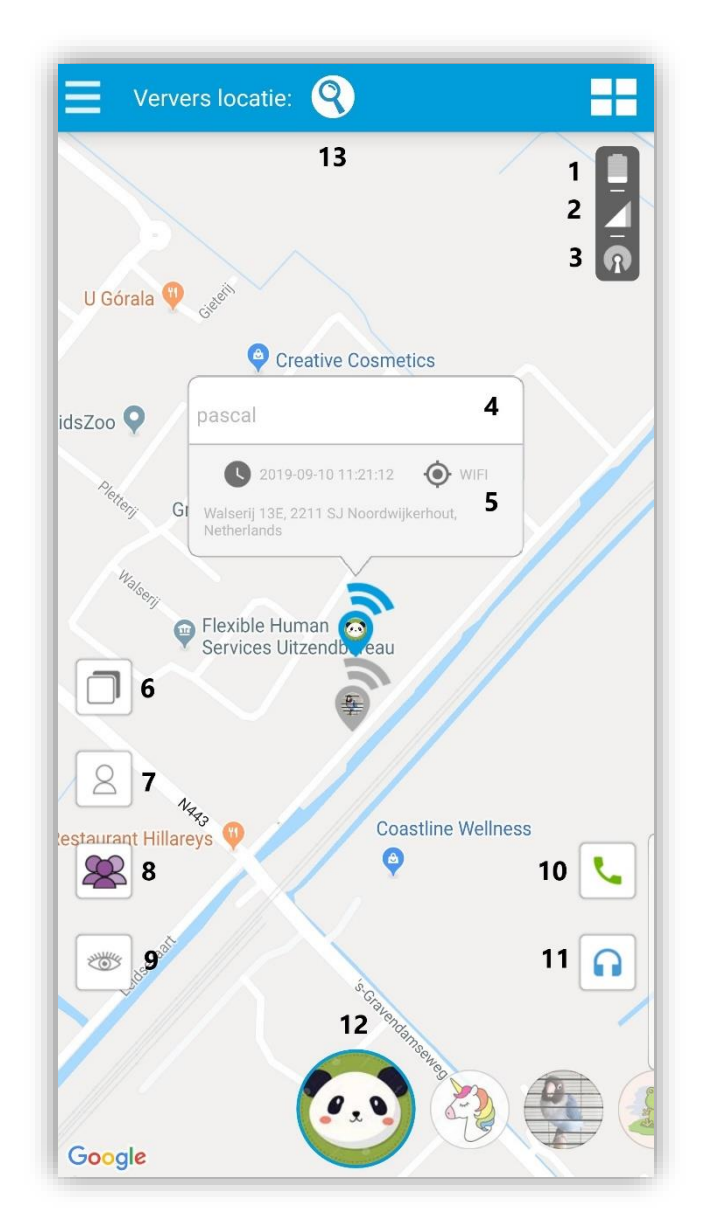

- 1) Resterende batterijcapaciteit van het horloge.
- 2) Netwerkbereik van het horloge.
- 3) Indicatie zuiverheid van laatste positiebepaling.
- 4) Snelnavigatie vanaf de smartphone naar het horloge (uitsluitend wanneer dit wordt ondersteund door de Smartphone).
- 5) Informatie over de laatste positiebepaling van het horloge zoals tijdstip, manier van positiebepaling en adresgegevens.
- 6) Wisselen tussen kaart- of satellietweergave.
- 7) Tonen van de eigen positie op de kaart.
- 8) Tonen van de laatst bekende locatie van alle toezichthouders van het horloge (zie hoofdstuk 11).
- 9) Activeren eigen zichtbaarheid voor andere toezichthouders (zie hoofdstuk 11)
- 10) Bellen naar het horloge (let op! Telefoonnummer van het horloge moet gevuld zijn bij profielinstelling)
- 11) Activeren van de afluisterfunctie van het horloge
- 12) Voeg foto van de horlogedrager toe.
- 13) Het horloge de opdracht geven om direct de actuele positie te bepalen

# 11. Aflezen positiegegevens en positieafwijking

Het horloge maakt gebruik van 3 manieren van positiebepaling. GPS, WIFI en GPRS. Bij GPS en WIFI positionering zal de afwijking circa 10-20 meter zijn. Kan het toestel echter geen GPS of WIFI locatie vinden dan zal het overschakelen op GPRS positiebepaling. Hierbij wordt de dichtstbijzijnde GSM zendmast als uitgangspunt genomen. De afwijking kan oplopen tot 500 meter.

Detecteert het horloge een mogelijke afwijking in positiebepaling dan verschijnt er een oranje cirkel in de app. Wilt u dat het horloge direct opnieuw de locatie bepaalt? Druk dan de **'Zoek locatie knop'** in de app. Binnen 20 seconden zal het horloge de actuele locatie doorgeven.

De One2track systemen maken gebruik van I-GPS. Deze intelligentie (I-GPS) zorgt ervoor dat de horloges hun locaties kunnen leren. Is de locatie binnenshuis onzuiver? Ga dan even naar buiten maar blijf binnen een straal van 10 meter rondom het huis. Druk vervolgens op de 'zoek locatie knop' in de app en wacht tot er een GPS positie in de app getoond wordt. Doe dit aan de voorzijde en de achterzijde van het huis. Na het vinden van de GPS positie weet het horloge in het vervolg ook binnenshuis de juiste positie te vinden.

**Tip!:** Is het horloge afgedaan en ligt het stil, dan zal het toestel in slaapstand gaan om de accu te sparen. Er vinden in slaapstand geen nieuwe positioneringen plaats. Wordt het toestel weer bewogen dan schakelt de positionering weer in. Wilt u op een eerder moment de positionering weer starten, druk dan op de 'Zoek locatie-knop' in uw app.

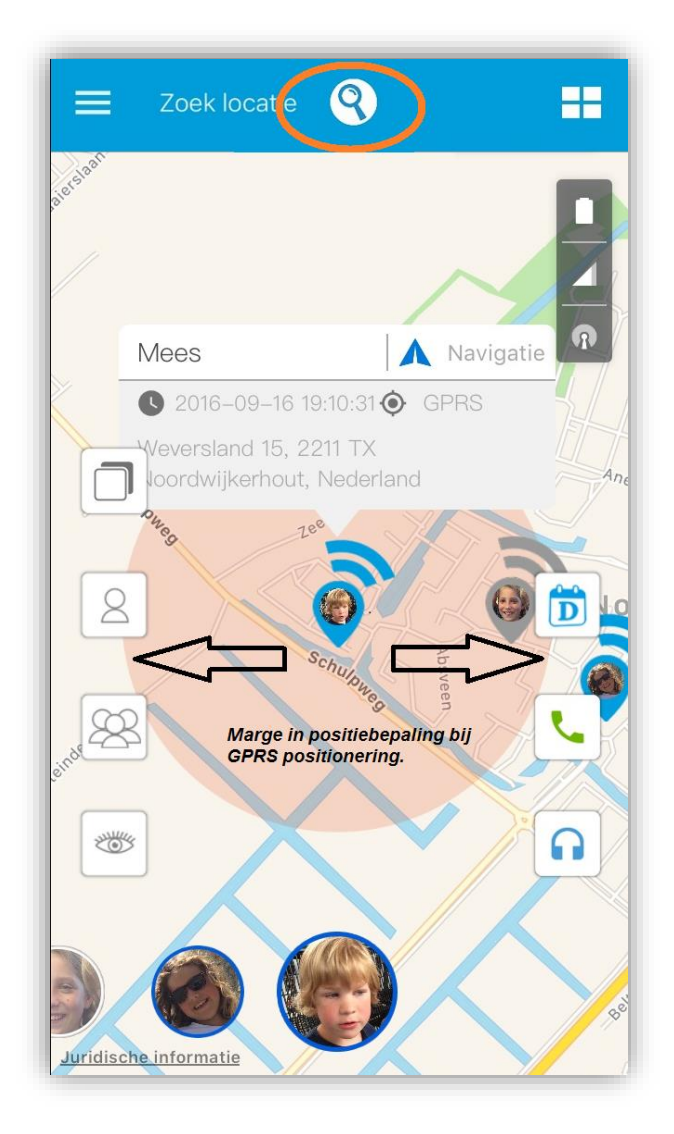

# 12. Instellen actieve GPS tracking/powersave

De GPS tracking op het horloge staat standaard ingesteld op 'Powersave' hierdoor zal het horloge eenmaal per 10 minuten de positie bepalen.

Via de GPS/Powersave functie kunt u het horloge omschakelen naar actieve GPS tracking. Hierdoor zal het horloge iedere 10 seconden de positie bepalen. De functie vindt u terug onder het kopje 'Horloge instellingen'.

Let op! In GPS tracking modus zal de accu van het horloge sneller leeg zijn (6-12 uur).

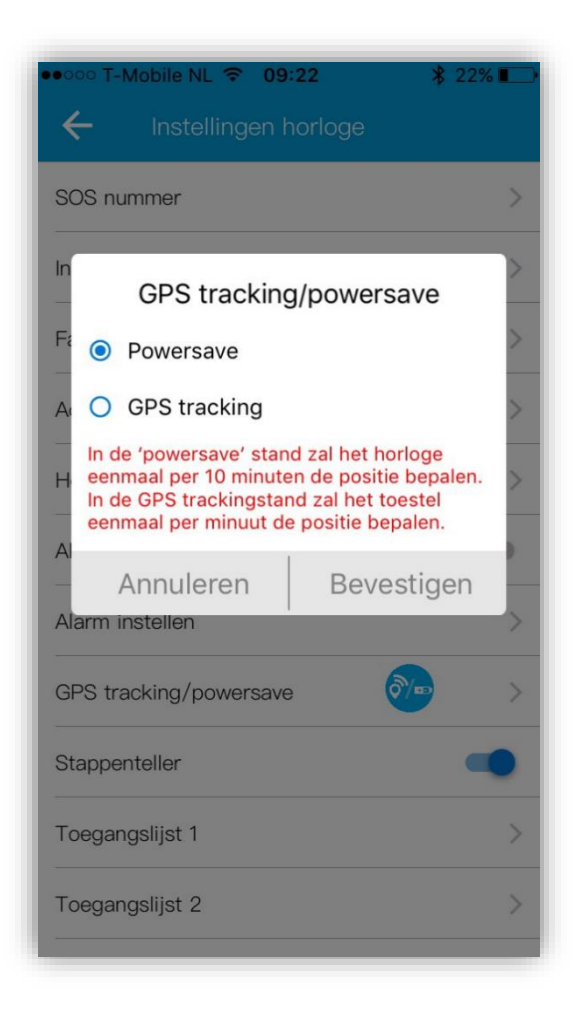

# 13. <u>Toevoegen extra toezichthouders op het horloge</u>

Het is mogelijk om meerdere personen toestemming te geven om de functies van het horloge te bedienen en de positie van het horloge te bekijken. Hiervoor installeert iedere nieuwe toezichthouder de app en registreert zichzelf met een eigen gebruikersnaam en wachtwoord. Vervolgens kan een nieuwe toezichthouder het ID-nummer van het horloge toevoegen.

De eerste gebruiker die het ID-nummer van het horloge koppelt is automatisch de "superuser". ledere volgende toezichthouder die ook toegang tot het horloge wil moet na het invoeren van het ID-nummer een verzoek tot toegang versturen naar de "superuser". De "superuser" krijgt een melding van het toegangsverzoek in de app en geeft vervolgens wel of geen toestemming.

| •0000 T-Mobile NL 🗢 19:52 92% 💶                   |
|---------------------------------------------------|
| 🗲 Groep                                           |
| Familieleden 🗸 🗸                                  |
|                                                   |
| Verificatie informatie<br>Hoi ik wil ook toegang! |
| Annuleren Bevestigen                              |
|                                                   |
| qwertyuiop                                        |
| asdfghjkl                                         |
| ☆ z x c v b n m ⊗                                 |
| 123 😂 👰 spatie return                             |

Nieuwe toezichthouder vraagt toestemming

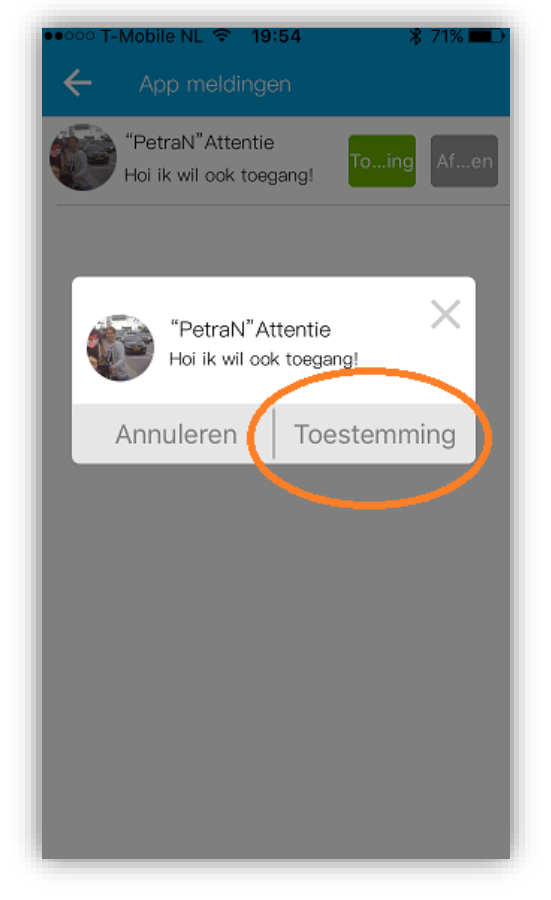

Superuser geeft toestemming op verzoek

# 14. <u>Toezichthouder positiefunctie</u>

Wanneer zich meerdere toezichthouders hebben aangemeld op het ID-nummer van het horloge, dan is het mogelijk om de positie te zien van de andere toezichthouders. Hiermee is het bijvoorbeeld mogelijk om tijdens een SOS direct de actuele positie van alle toezichthouders te zien.

### **Belangrijk!** Om de toezichthouders te kunnen zien moet iedere betreffende toezichthouder de "eigen zichtbaarheidsfunctie" aangezet hebben. Dit wordt gedaan door eenmaal op het "oog" in de app te drukken.

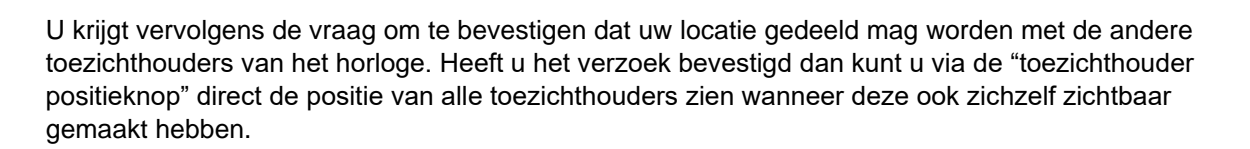

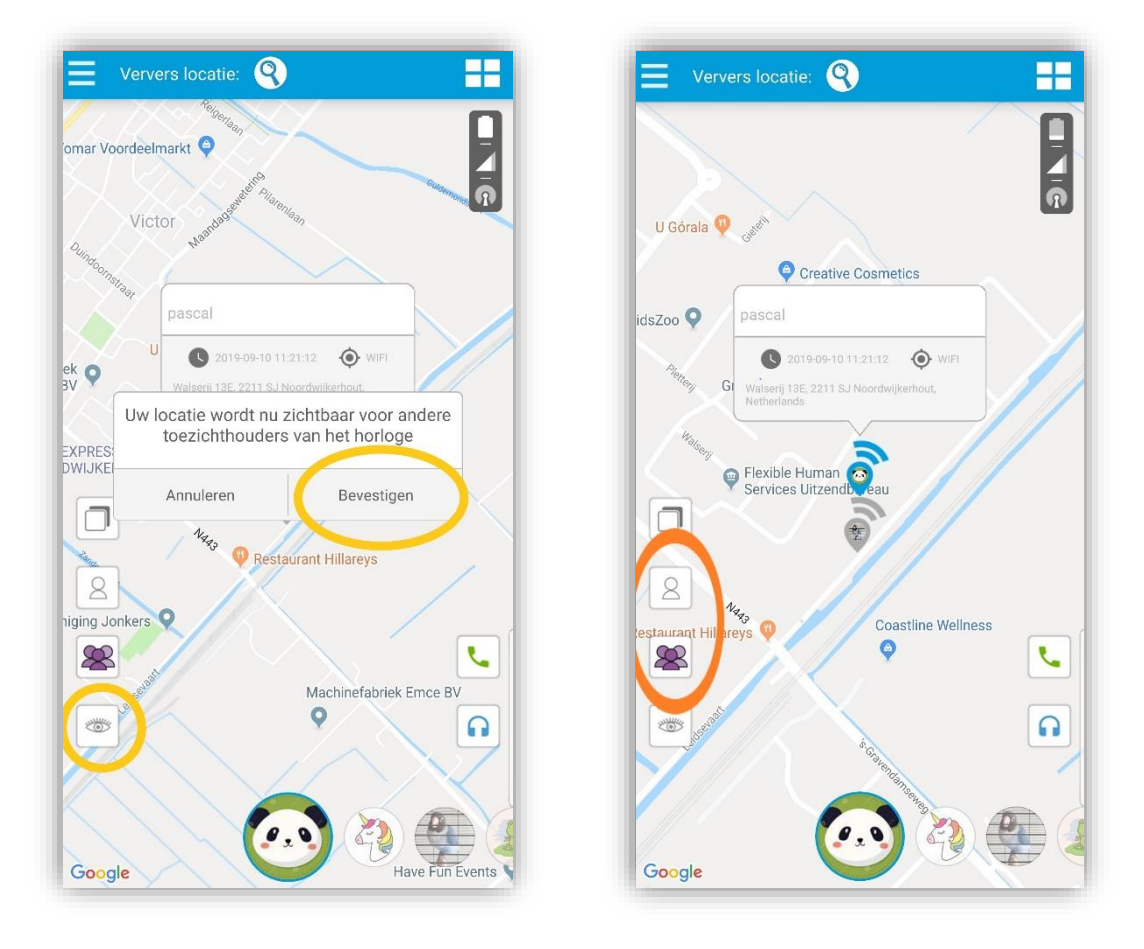

ledere 3 minuten worden de locatiegegevens van de toezichthouders ververst. Ook wanneer de app op de achtergrond actief is. Wordt de app uitgelogd dan worden er geen positiegegevens meer gedeeld. De positiegegevens van de toezichthouders worden vanwege privacy niet langer dan 3 minuten opgeslagen op de server. Er is dan ook geen historie op de locatie van de toezichthouders beschikbaar.

Wordt er volledig uitgelogd op de app dan zal altijd opnieuw de bevestiging moeten worden gegeven dat de locatie mag worden weergegeven bij de toezichthouders.

Wilt u uw zichtbaarheid voor de andere toezichthouders weer uitzetten? Dan drukt u opnieuw op het "oog" in de app. Uw positie is nu niet meer zichtbaar voor de andere toezichthouders.

2005

# 15. Online GPS-platform

Naast de one2track app kunt u ook gebruik maken van ons online GPS platform. Dit platform kunt u vinden via desktop, laptop of tablet op <u>www.one2trackGPS.com</u>.

Voor het inloggen vult u dezelfde gebruikersnaam en wachtwoord in dat u ook gebruikt voor het inloggen op de app. In het platform kunt u dezelfde functies bedienen als in de app.

| one 2 track                                                                                           |  |
|----------------------------------------------------------------------------------------------------|--|
| CPS tracking technology<br>Log in<br>Enail of Gebulkanneam                                            |  |
| Wachtwoord       k go akkoord met de gebruikenvoorwaarden.       Ontboud mij     Wachtwoord vergeten? |  |
| tagin                                                                                                 |  |
|                                                                                                    |  |

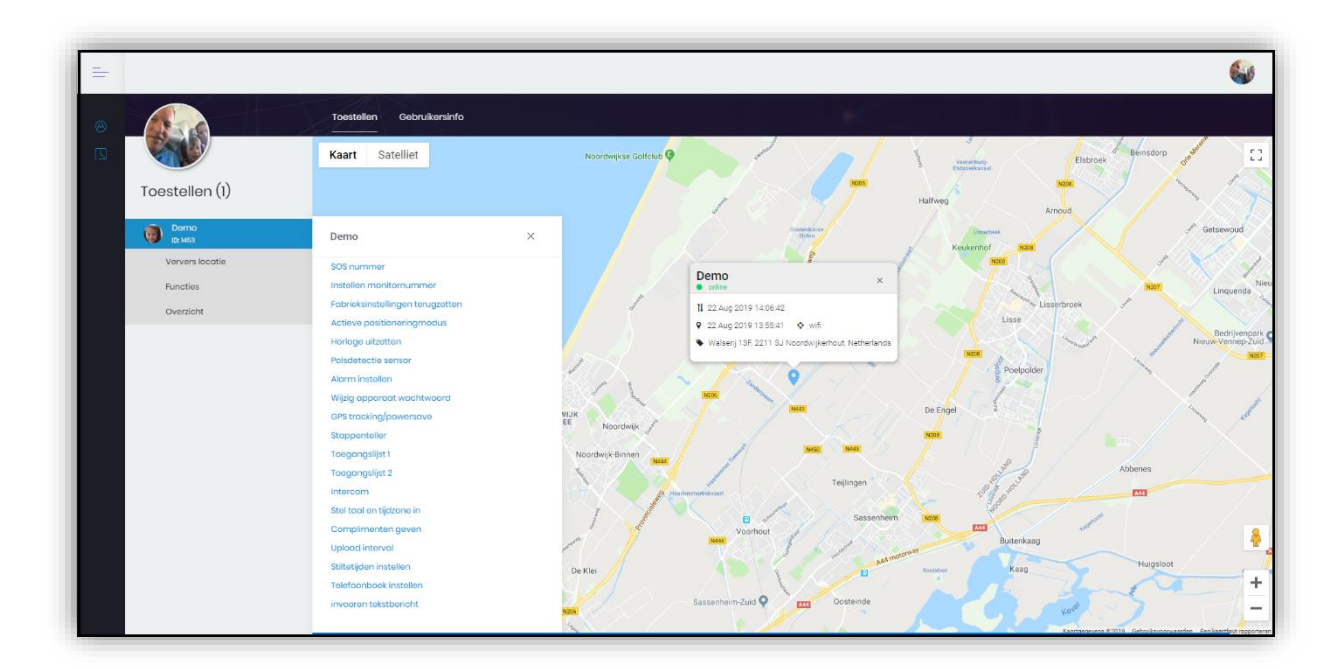

# 16. Werking van het horloge

### 16.1 Veiligheid

Als u uw telefoon verliest of wanneer deze gestolen wordt, waarschuw dan uw provider zodat het gebruik van de simkaart geblokkeerd kan worden. Hiermee voorkomt u hoge kosten door misbruik van uw telefoon.

### 16.2 Veiligheidswaarschuwingen en -meldingen

De telefoon kan interferentie veroorzaken met andere apparatuur. Het is verboden en gevaarlijk om een telefoon in een vliegtuig te gebruiken. Controleer daarom of uw telefoon tijdens de vlucht uit staat. Zet de telefoon in gevaarlijke omgevingen uit. Dit kunnen bijvoorbeeld tankstations of (chemische) fabrieken zijn, maar ook in ziekenhuizen kunnen telefoons interferentie veroorzaken en daarmee een gevaarlijke situatie creëren.

### Specialistische dienstverlening:

Wanneer het toestel defect is, moet het gecontroleerd en gerepareerd worden door professionals. Een ongeautoriseerde installatie of reparatie kan een probleem of nog meer schade aan het toestel veroorzaken.

### 16.3 Batterijgebruik

- U moet de batterij voor gebruik volledig opladen. Dit verbetert de prestaties van de batterij.
- Wanneer u de batterij oplaadt, zult u opmerken dat het horloge enigszins warm wordt. Dit is niet erg, het horloge is voorzien van een bewakingssysteem voor oververhitting tijdens het opladen. De batterij is bij normaal gebruik in ongeveer 2,5 uur opgeladen.
- Als de batterij bijna leeg is, verschijnt de melding "battery empty" op het scherm zodat u weet dat u de batterij moet opladen. Ook krijgt u automatisch een bericht via de app.
- In stand-by zal het horloge circa 1,5-2 dagen meegaan voordat het opgeladen moet worden.
- Om het toestel op te laden plaatst u het uiteinde van de USB kabel op de achterzijde van het horloge. De magneten trekken de kabel aan wanneer het in de juist positie zit.

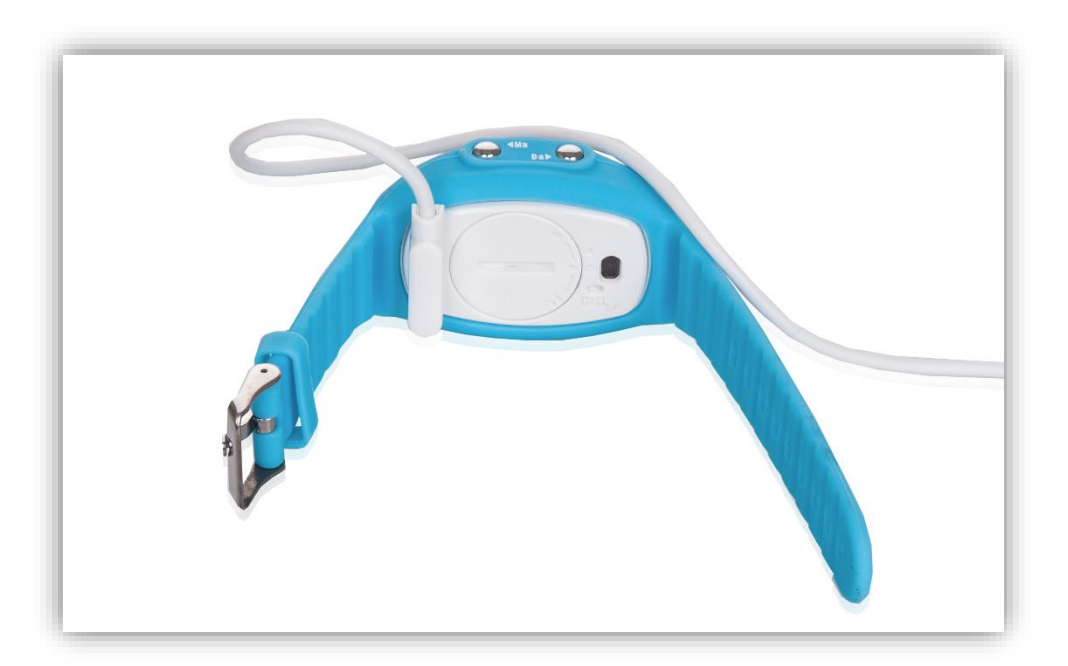

### 16.4 Algemene werking van het horloge

Het horloge werkt en communiceert met de app op uw Smartphone via het GSM netwerk. Het horloge bevat daarvoor een one2mobile prepaid SIM kaart (telefoonkaart) die tevens ook gebruikt wordt voor de telefoongesprekken via het horloge.

Om de communicatie tot stand te kunnen brengen moeten uw Smartphone en het horloge voldoende netwerkbereik hebben. One2mobile maakt gebruik van het KPN netwerk. KPN heeft een landelijke dekking echter soms kan het voorkomen dat er toch een beperking in het bereik is. Neemt u in dat geval contact op met One2track voor advies.

#### 16.5 Simkaart informatie en telefoonnummer:

Het horloge is voorzien van een geactiveerde One2mobile simkaart. In de verpakking vindt u een handleiding van One2mobile met betrekking tot het registreren van de simkaart en het mobiele nummer van het horloge.

# 17. Gebruik van de functies van het horloge

### 17.1 Bellen en gebeld worden

Aan de linkerzijde van het toestel zitten de snelkeuze knoppen Ma- en Da (mama en papa) deze knoppen werken door ze 5 seconden ingedrukt te houden. De via de app geïnstalleerde SOS nummer 1 is snelkeuze knop mama. SOS nummer 2 in de app is snelkeuze papa.

Via de app kunnen er tot 10 extra telefoonnummers in het telefoonboek gevuld worden. Door knopje 2 (links onder) kort in te drukken wordt het telefoonboek zichtbaar. Via kort drukken op hetzelfde knopje 2 kan door de lijst heen gelopen worden. Vervolgens het knopje 3 seconden ingedrukt houden en het betreffende nummer wordt gebeld. In de display verschijnt het nummer van degene die gebeld wordt. Beeindigen van een gesprek werkt via de "powerknop" rechts aan het horloge.

Voor het opnemen van een gesprek drukt uw kind kort op de SOS-knop.

### 17.2 Aanpassen speakervolume

Tijdens het gesprek van het volume van de speaker op het horloge worden aangepast door kort te drukken op knopje 1 (volume harder) of knopje 2 (volume zachter).

### 17.3 SOS-knop

In geval van nood kan uw kind de SOS-knop indrukken. Het horloge belt dan automatisch SOS-nummer 1. Ook verzend het horloge een pushbericht met de alarmmelding.

### 17.4 Inspreken van berichten

Door de "powerknop" ingedrukt te houden kan er een bericht ingesproken worden. Zodra de knop wordt losgelaten verstuurd het horloge het bericht naar de ouder app.

### 17.5 Afluisteren van gesproken berichten

Gesproken berichten die verstuurd zijn vanaf de ouder app naar het horloge kunnen afgeluisterd worden door na ontvangst kort op het SOS-knopje te drukken.

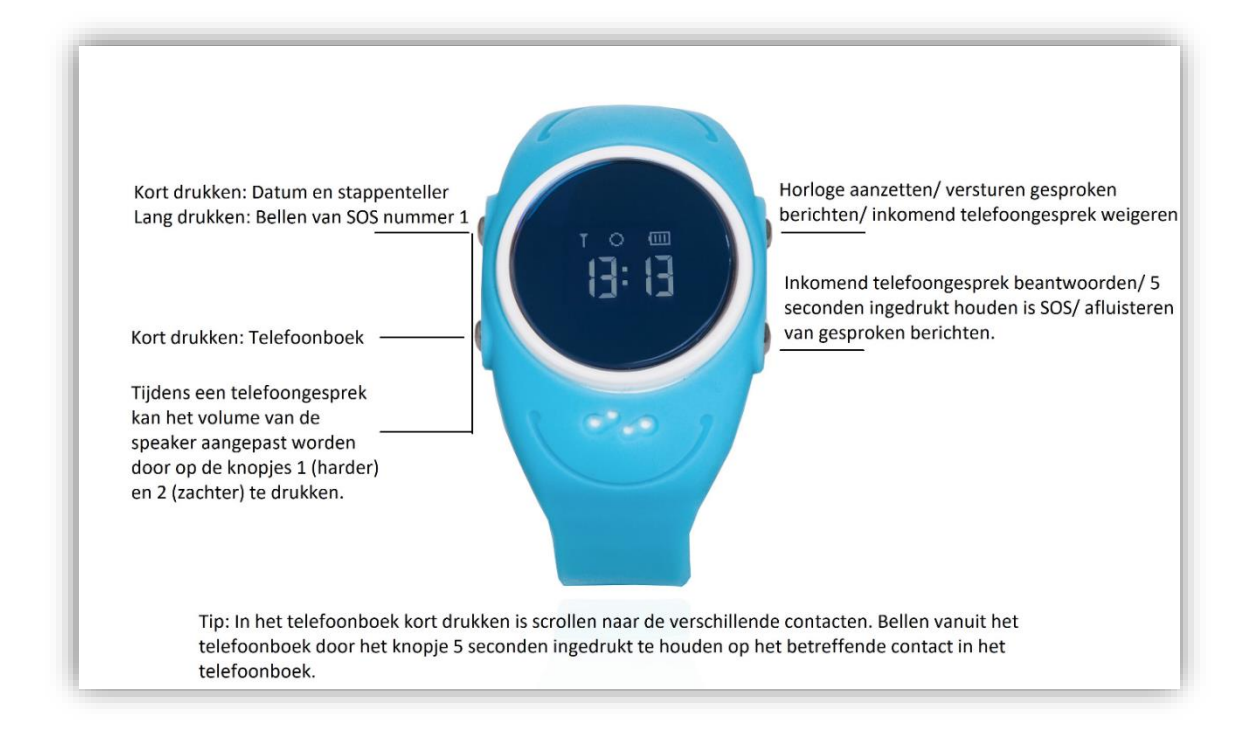

### 18. <u>Belangrijk! Data, account en privacy beveiliging</u>

In verband met de bescherming van uw privacy worden uw positiegegevens maximaal 3 maanden bewaard op onze server. Controleer onze website voor meer informatie over de huidige staat van de beveiliging.

### 19. <u>Problemen oplossen</u>

De meest gestelde vragen en antwoorden hebben wij voor u verzameld op onze website. U kunt deze vragen en antwoorden nalezen via <u>www.one2track.nl/kennisbank</u>

| Meest gestelde vragen aan one2track:                                                                                                    |
|----------------------------------------------------------------------------------------------------|
| Hieronder vindt u een overzicht van de meest gestelde vragen en antwoorden over onze producten. Staat uw vraag er niet tussen? Neem da<br>even contact met ons op via ons online contactformulier. |
| • Kan ik de one2track app op meerdere Smartphones installeren?                                                                                                    |
| • Ik wil de SIM kaart registeren bij KPN hoe werkt dit?                                                                                                    |
| • Kan ik het horloge ook in het buitenland gebruiken?                                                                                                    |
| • Mijn horloge geeft een wit scherm na eerste opstart, scherm lijkt niet te werken                                                                                                    |
| 🕈 Ik heb een oude app en wil graag upgraden naar de nieuwe Nederlandse one2track app                                                                                                    |
| 🕈 Ik woon in Belgie, kan ik het horloge dan ook gebruiken met de bijgeleverde KPN SIMkaart?                                                                                                    |
| • Ik wil graag weten wat het dataverbruik van het horloge is, wat kost het mij per maand?                                                                                                    |
| 🗣 Ik heb de oude SeTracker app (niet one2track app) en krijg de melding "Equipment is offline"                                                                                                    |
| 🗣 Ik heb een horloge gekocht via een Chinese website en deze werkt niet in Nederland                                                                                                    |
| 🕈 Het horloge wil niet meer opladen/opstarten, oplaadsymbool staat in scherm maar loopt niet door                                                                                                  |
| Het horloge valt uit tijdens het bellen of opstarten                                                                                                    |

# 20. Gebruik het horloge met zorg

Uw horloge heeft een bijzonder ontwerp en bestaat uit kwetsbare onderdelen. U dient het daarom voorzichtig te behandelen. Hieronder geven wij u een aantal suggesties zodat u het horloge langdurig met veel plezier kunt gebruiken.

- Raak het scherm niet aan met zware voorwerpen die het scherm kunnen beschadigen en zorg ervoor dat het scherm schoon blijft. Gebruik het product niet als het beschadigd is. Het is normaal dat het scherm traag reageert wanneer het horloge is blootgesteld aan lage temperaturen.
- Let erop dat er geen water en zand in het apparaat kan binnendringen. Als dat toch gebeurt, en het horloge niet meer werkt, dan valt dit niet onder de standaardgarantie. Zorg ervoor dat het horloge droog blijft en dat het niet wordt blootgesteld aan regen, vocht en bijtende vloeistoffen. Als het product toch nat wordt, haal dan de batterij eruit en stop deze pas terug in het horloge als dit volledig droog is.
- Gebruik en bewaar het horloge niet op stoffige plaatsen om beschadiging van de onderdelen te voorkomen.
- Stel het product niet bloot aan een warme omgeving. Hoge temperaturen verkorten de levensduur van het elektronische circuit.
- Stel het product ook niet bloot aan te koude omgevingen. Door condensvorming kunnen het

product en het elektronische circuit beschadigen.

- Misbruik het product niet door ermee te gooien of te slaan waardoor het beschadigd kan raken.
- Gebruik geen schoonmaakmiddelen met bijtende bestanddelen om het horloge mee schoon te maken. Maak het product schoon met een zachte doek.
- Als uw product of een van de accessoires niet goed werkt, laat ze dan repareren door een professional.

#### 20.1 Garantiebepaling

One2track geeft 24 maanden garantie op productie en montagefouten van het horloge. Van de garantie is uitgesloten:

- verbruiksonderdelen, zoals batterijen of beschermlagen die in de loop van de tijd slijten, tenzij het defect optrad wegens een materiaal- of fabricagefout;
- cosmetische schade, met inbegrip van, maar niet beperkt tot krassen, deuken, gebroken plastic aan poorten en afgescheurde bandjes;
- schade veroorzaakt door gebruik in combinatie met een ander product niet door One2track voorgeschreven;
- schade veroorzaakt door een ongeval, verkeerd gebruik, misbruik, vloeistof, water, brand, aardbeving of andere externe oorzaken;
- schade veroorzaakt door ander gebruik van het product dan wordt beschreven in de gebruikershandleidingen, technische specificaties en andere gepubliceerde richtlijnen voor het product;
- schade veroorzaakt door ongeautoriseerde service (upgrades en uitbreidingen)
- beschadigingen als gevolg van natuurlijke slijtage van het product;

Uw importeur en dealer in de Benelux:

One2track B.V., Walserij 13F, 2211 SJ Noordwijkerhout

# **CONTACT**

### Email:

info@one2track.nl.

Website:

www.one2track.nl